# การออกแบบโครงสร้างซอฟต์แวร์และหน้าจอการแสดงผล

จากการวิเคราะห์ฐานข้อมูลในบทที่ผ่านมาโดยใช้แผนภาพบริบท และแผนภาพการใหล ของข้อมูล รวมถึงแผนภาพความสัมพันธ์ของเอนทิตี้ การออกแบบฐานข้อมูล เพื่อให้เห็น ความสัมพันธ์ของข้อมูลในกระบวนการต่างๆและให้สอดคล้องกับความต้องการของผู้ใช้งาน ใน บทนี้จึงได้กล่าวถึงการออกแบบโครงสร้างโปรแกรม และหน้าจอการแสดงผลของ ระบบ สารสนเทศเพื่อการจัดการร้านชัยศิลา โดยเก็บข้อมูลจากผู้ใช้งานถึงความต้องการในโครงสร้างของ ระบบ และหน้าจอการแสดงผล เพื่อออกแบบให้มีความสัมพันธ์กับการออกแบบฐานข้อมูลในบทที่ ผ่านมา เพื่อให้ผู้ใช้งานมีความสะดวกในการใช้งาน โดยแบ่งเป็น

- 1) โครงสร้างซอฟต์แวร์
  - 2) การออกแบบหน้าจอและการแสดงผล

#### 4.1 โครงสร้างซอฟต์แวร์

การออกแบบโครงสร้างโปรแกรมได้แบ่งตามสิทธิของผู้ใช้งาน โดยแบ่งตามหน้าที่ที่ รับผิดชอบ ได้แก่ ผู้ดูแลระบบ พนักงานบันทึกข้อมูล พนักงานขาย ผู้บริหาร โดยผู้ใช้จะต้อง ล็อกอินเข้าสู่ระบบทุกครั้งก่อนการใช้งาน เมื่อล็อกอินเข้าสู่ระบบแล้ว ผู้ใช้งานสามารถแก้ไขข้อมูล ส่วนตัว และรหัสผ่านของตนเองได้ ส่วนการจัดการข้อมูลอื่นๆ สิทธิในการจัดการข้อมูลจะแตกต่าง กันไปตามการกำหนดสิทธิของผู้ดูแลระบบ ดังรูปที่ 4.1

ลิขสิทธิมหาวิทยาลัยเชียงไหม Copyright<sup>©</sup> by Chiang Mai University All rights reserved

## บทที่ 4

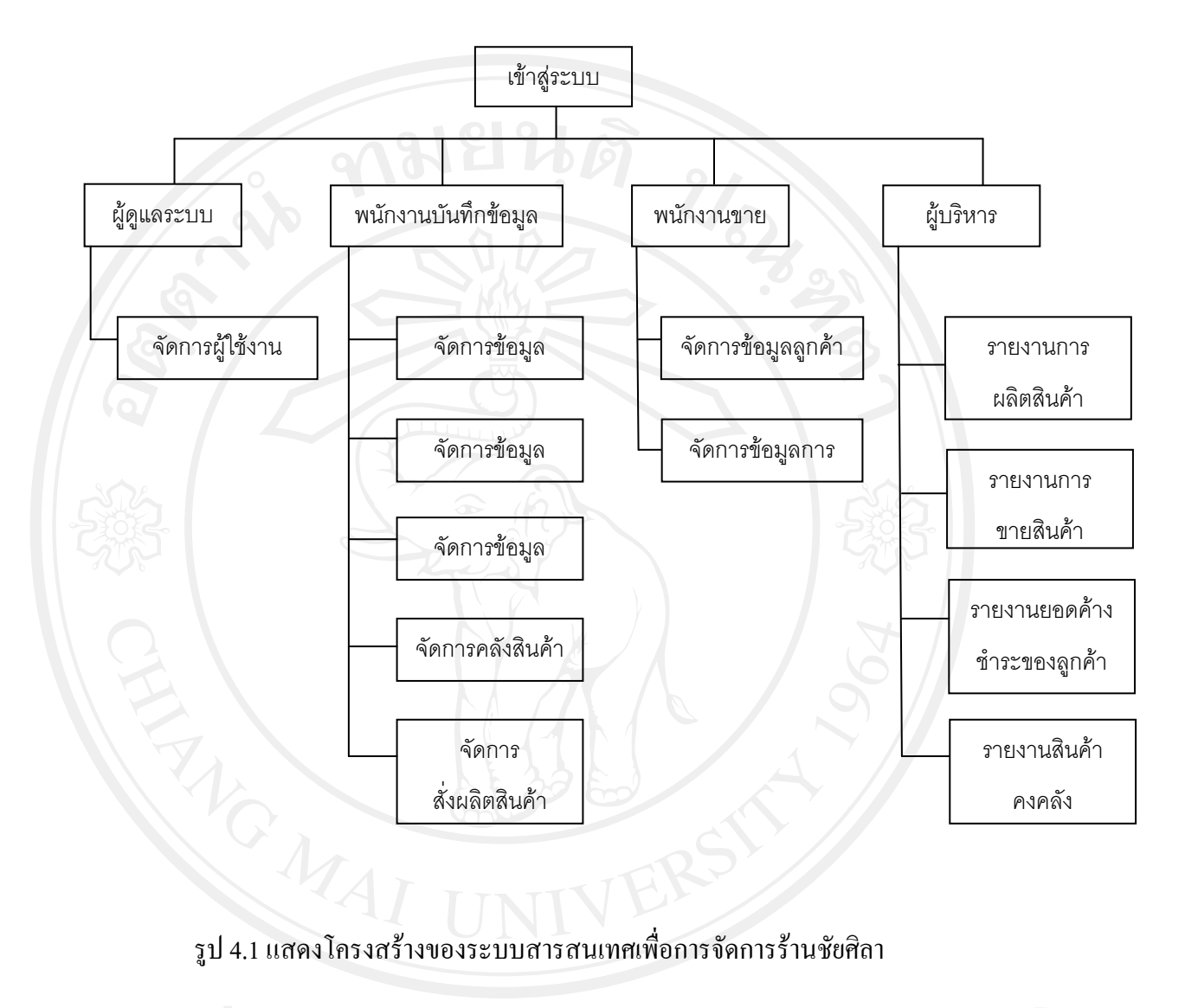

### รูป 4.1 แสดงโครงสร้างของระบบสารสนเทศเพื่อการจัดการร้านชัยศิลา

#### 4.2 การออกแบบหน้าจอการแสดงผล

การออกแบบหน้าจอการแสดงผล ได้มีการสอบถามถึงความต้องการของผู้ใช้งาน รวมถึง การทำงานประจำวัน โดยมีวัตถุประสงค์เพื่อให้การออกแบบหน้าจอแสดงผลเหมาะสมต่อการใช้ งานของผู้ใช้งาน และให้สอคคล้องกับโครงสร้างโปรแกรมแสคงการออกแบบหน้าจอได้ดังนี้

 หน้าจอเข้าสู่ระบบ เป็นส่วนที่ผู้ใช้ระบบทุกคนจะต้องทำการกรอกชื่อผู้ใช้และ รหัสผ่านก่อนที่จะสามารถล็อกอินเข้าสู่ระบบ

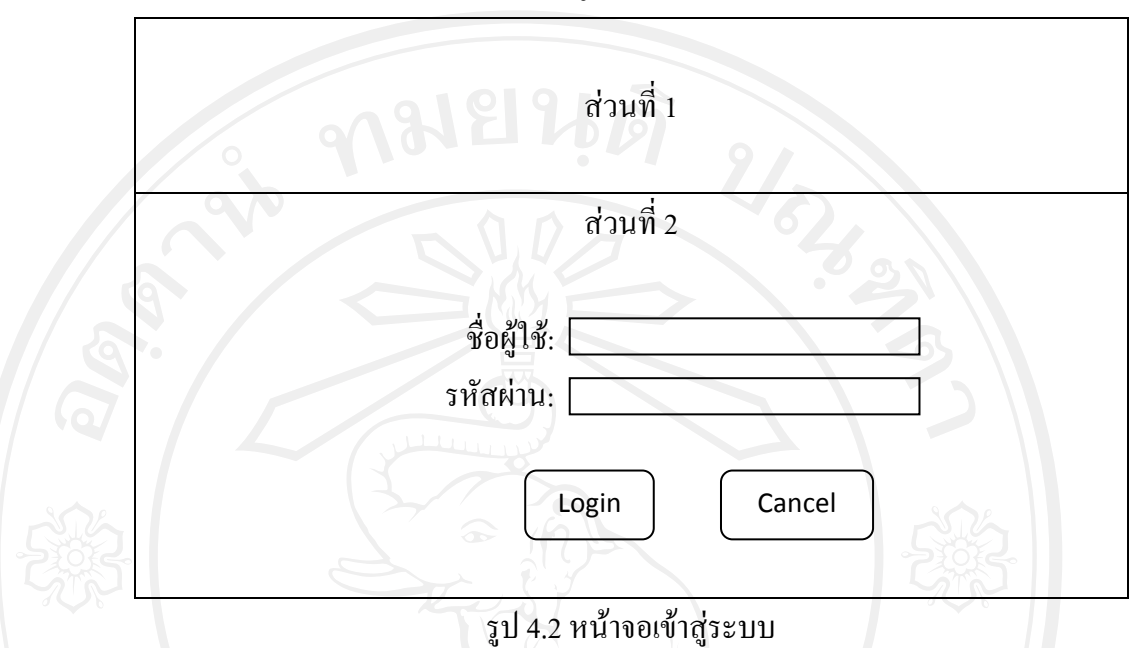

จากรูป 4.2 สามารถอธิบายได้ดังนี้

ส่วนที่ 1 แสดงส่วนของชื่อร้านก้า

ส่วนที่ 2 แสดงส่วนของการเข้าสู่ระบบสารสนเทศเพื่อการจัดการร้านชัยศิลา ทุกครั้งที่ ผู้ใช้งานต้องการเข้าระบบ จะต้องทำการล็อกอินโดยป้อน ชื่อผู้ใช้ และรหัสผ่าน

 หน้าจอจัดการข้อมูลเบื้องต้น เป็นหน้าจอสำหรับพนักงานบันทึกข้อมูลสามารถจัดการ ข้อมูลเบื้องต้นได้ เช่น ข้อมูลร้านค้า ข้อมูลลูกค้า ข้อมูลส่วนตัว เป็นต้น

Copyright<sup>©</sup> by Chiang Mai University A I I rights reserved

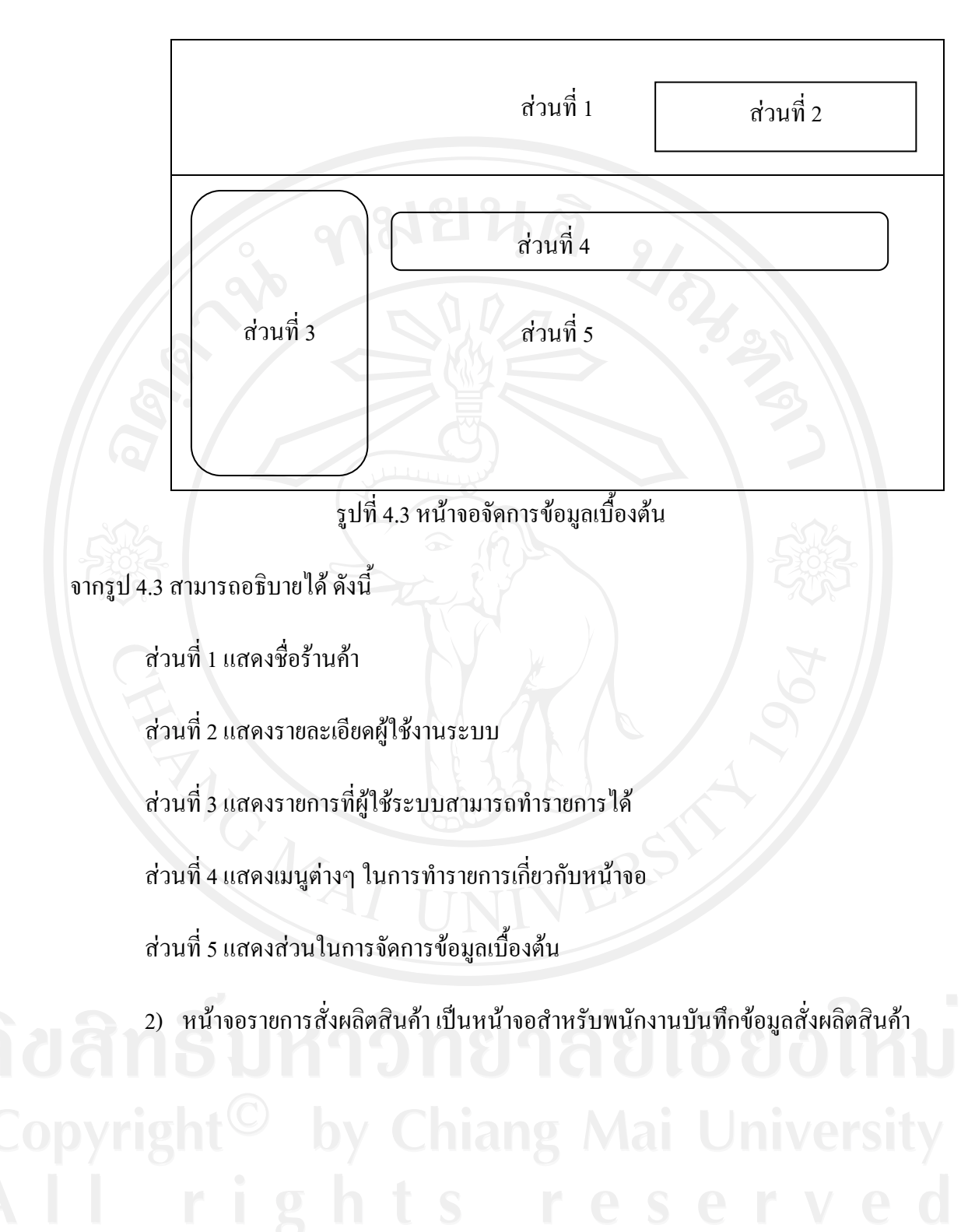

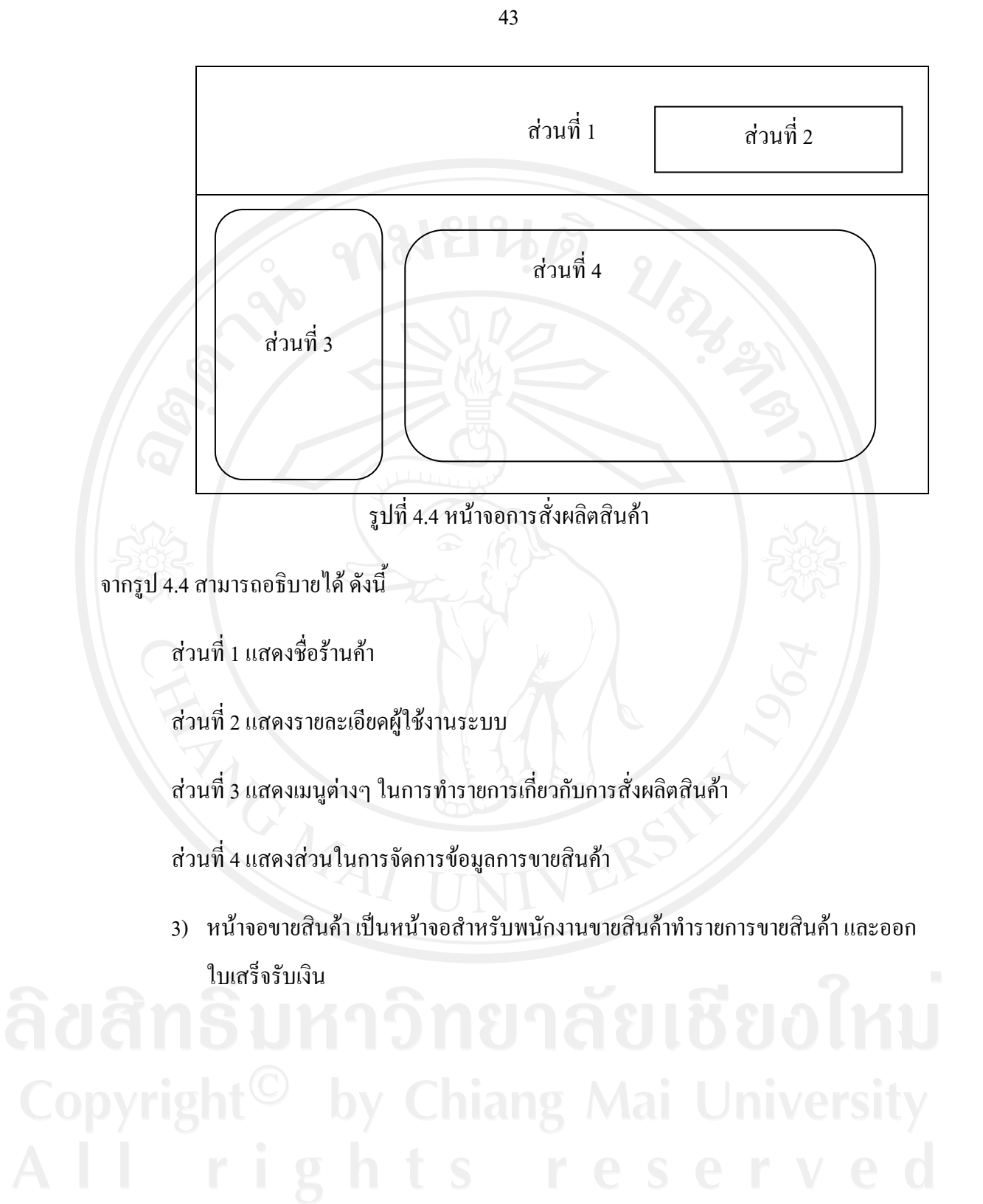

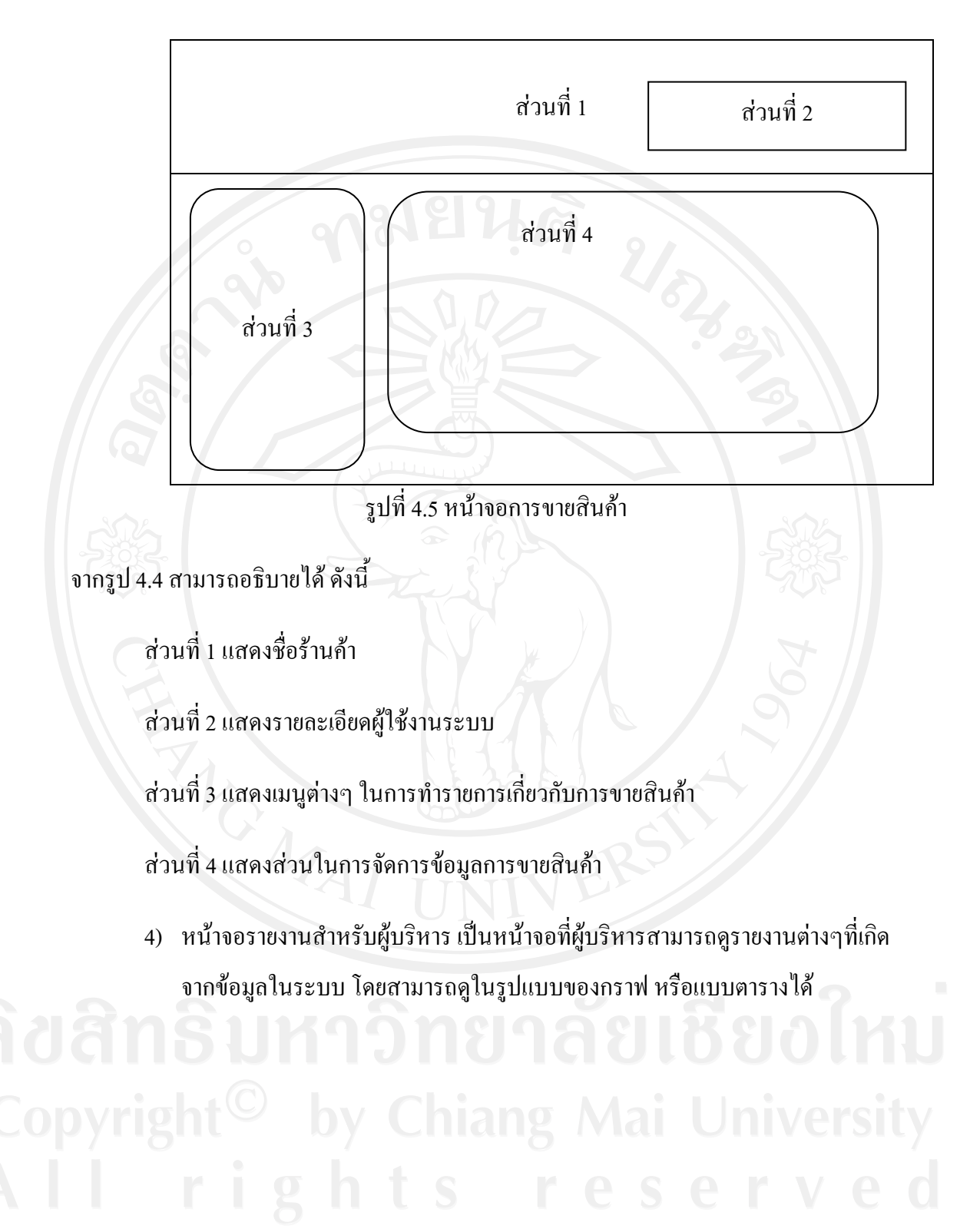

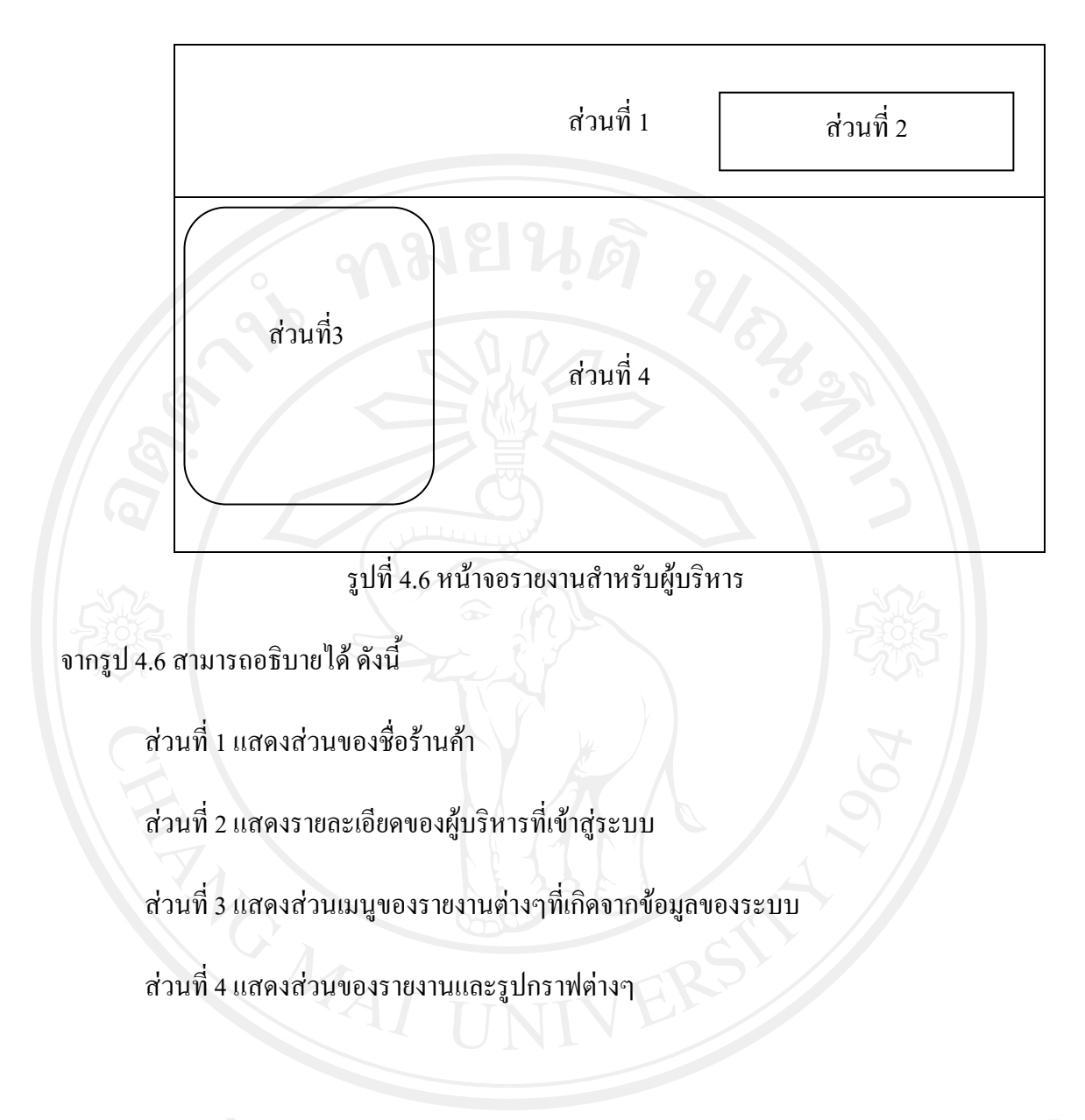

# **ลิขสิทธิ์มหาวิทยาลัยเชียงใหม่** Copyright<sup>©</sup> by Chiang Mai University All rights reserved